## **Renewing an Annual SCM Inspection**

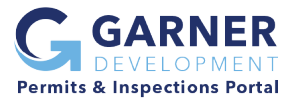

If this is your first time submitting an SCM inspection through the SmartGov portal, you will need to create a portal user account and use the Portal Access Code from your renewal letter to link your account to the SCMs listed.

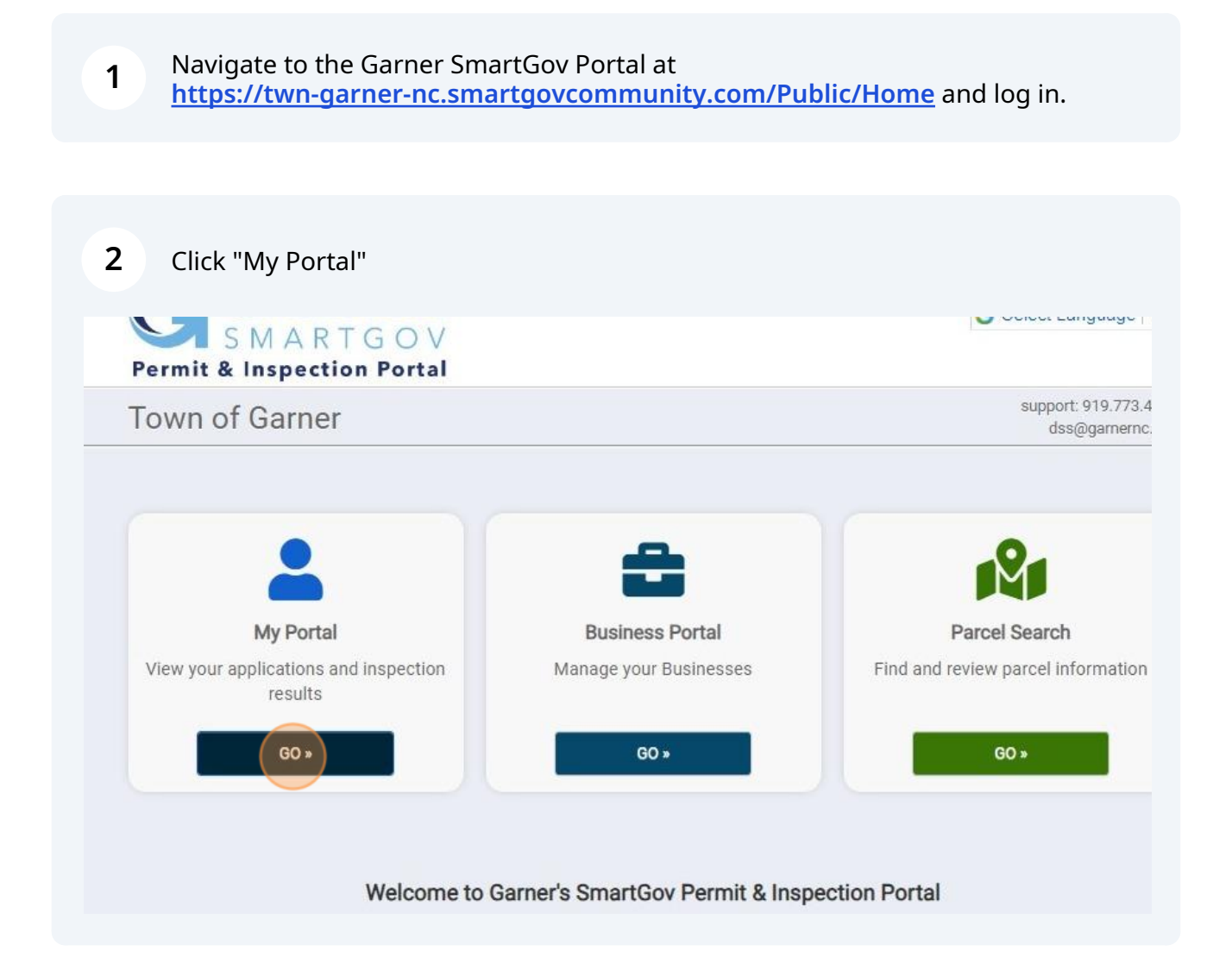

#### Click "VIEW" under My Applications

3

4

#### Contact Us Applications Enter a permit or license number, address, or name Q SEARCH Enter at least 2 characters View Applications 0 in progress 2 active 1 expired / inactive 1 closed **Apply Online** My Inspections My Applications Apply online with our quick and easy Request an inspection when you are process Review your applications and ready inspection results REQUEST » APPLY » VIEW »

Find the Annual SCM Inspection & Certification that you want to renew under "Licenses". Click "Renew" to start a renewal application.

| No records in the past 365 days. Us | e the link at the bottom to search for ad | ditional applications. |            |                |                      |
|-------------------------------------|-------------------------------------------|------------------------|------------|----------------|----------------------|
| Active                              |                                           |                        |            |                |                      |
| 2 records                           |                                           |                        |            |                |                      |
| Permits                             |                                           |                        |            |                |                      |
| Permit / Reference #                | Address                                   |                        | Submitted  | Expires        | Status               |
| SP-23-13                            | 101 W MAIN ST                             |                        | 12/12/2023 | 12/12/2025     | Resubmittal Required |
| Site Plan Permit                    |                                           |                        |            |                |                      |
| Licenses                            |                                           |                        |            |                |                      |
| Number/Type                         | Business                                  | Effective              | Expires    | License Status | Renewal Status       |
| SCM-229                             | Dev, Test                                 | 3/27/2023              | 3/26/2024  | Valid          |                      |
| Annual SCM Inspection and           | 900 7th                                   |                        |            |                | (innew)              |
| Certification                       |                                           |                        |            |                |                      |

#### 2

If you don't see your SCM Certification under the Active section, scroll down and expand the "Expired" section.

 $\triangle$ 

5

| No records in the past 365 days. Us                   | e the link at the bottom to search for a     | dditional applications.                                            |                    |                |
|-------------------------------------------------------|----------------------------------------------|--------------------------------------------------------------------|--------------------|----------------|
| Expired, Delinquent, and                              | Suspended                                    |                                                                    |                    |                |
| 1 record                                              |                                              |                                                                    |                    |                |
| Licenses                                              |                                              |                                                                    |                    |                |
| Number/Type                                           | Business                                     | Effective                                                          | Expired            | License Status |
| SCM-002<br>Annual SCM Inspection and<br>Certification | 118 Small Pine Drive<br>118 Small Pine Drive | 12/12/2022                                                         | 12/12/2023         | Renew          |
|                                                       | The 20 most recently expired<br>Search fi    | l licenses from the past year ai<br>or additional expired licenses | e displayed above. |                |
|                                                       | Don't s                                      | ee your application? -                                             |                    |                |

Review the details about the SCMs on this property for correctness each year. Update as needed if changes are made to the SCMs since the prior year's inspection.

| Business:<br>Dev, Test<br>900 7th<br>Garner, NC 27529                                                                        | Account<br>Status:<br>Valid | Renewal Ap  | plication |
|----------------------------------------------------------------------------------------------------|-----------------------------|-------------|-----------|
| Details                                                                                                    |                             |             |           |
|                                                                                                    |                             |             |           |
| umber of Wet Retention Pond: 1                                                                                               | *                           | ٥           |           |
| umber of Wet Retention Pond: *<br>umber of Dry Retention Pond: *                                                             |                             | 2           |           |
| umber of Wet Retention Pond: *<br>umber of Dry Retention Pond: *<br>umber of Stormwater Wetland:                             | *                           | 2<br>0      |           |
| umber of Wet Retention Pond: *<br>umber of Dry Retention Pond: *<br>umber of Stormwater Wetland:<br>umber of Bioretention: * | *                           | 2<br>0<br>0 |           |

| Number of Rainwater Harvesting: *            | 0 |
|----------------------------------------------|---|
| Number of Permeable Pavement: *              | 0 |
| Number of Infiltration System: *             | 0 |
| Number of Open Channel Practices: *          | 0 |
| Number of Disconnected Impervious Surface: * | 0 |
| Number of Proprietary Systems:: *            | 0 |
| Detention in Stormwater Pipes:: *            | 0 |
| Other SCM (please describe)::                |   |
| Town Maintained: *                           |   |

The current inspection renewal status is now "Pending". To complete the renewal application, click "Submittals" or scroll down to the Submittals section and submit the required SCM Annual Inspection Report.

| Business:<br>Dev, Test<br>900 7th | License Status: Valid<br>Effective: 3/27/2023<br>Expired: 3/26/2024 | SO <sup>0</sup>         |
|-----------------------------------|---------------------------------------------------------------------|-------------------------|
| Gamer, NG 27529                   | Renewal Status: Pending                                             | fees may be<br>required |
|                                   | Effective: 3/27/2024<br>Expires:                                    |                         |
|                                   |                                                                     |                         |
| +                                 |                                                                     |                         |
|                                   | A carrier and                                                       |                         |
|                                   | Bryan PI                                                            |                         |
| A.K.                              | City of Raleigh,                                                    | Town of Cary, Johnston  |
|                                   |                                                                     |                         |

# To upload your Annual Inspection Report, click the "0 Files" link for the Inspection and Certification Form.

| Other SCM (please describe)::                                                                                                    |                 |                                            |                              |                               |                              |                    |
|----------------------------------------------------------------------------------------------------|-----------------|--------------------------------------------|------------------------------|-------------------------------|------------------------------|--------------------|
| Town Maintained:                                                                                                    | Y               |                                            |                              |                               |                              |                    |
| Project Number:                                                                                                    |                 |                                            |                              |                               |                              |                    |
| Project Approval Date:                                                                                                    |                 |                                            |                              |                               |                              |                    |
| • Parcels                                                                                                    |                 |                                            |                              |                               |                              |                    |
| Parcel                                                                                                    | Owner           | Address                                    | 5                            |                               |                              |                    |
| 000000000                                                                                                    | TOG             | 900 7th                                    |                              |                               |                              |                    |
|                                                                                                    |                 | Garner,                                    | NC 27529                     |                               |                              |                    |
|                                                                                                    |                 |                                            |                              |                               |                              |                    |
| Submittals                                                                                                    |                 |                                            |                              |                               |                              |                    |
| Submittals                                                                                                    |                 | Required                                   | Received                     | Version                       | Status                       |                    |
| Submittals Submittal Inspection and Certification Form                                                                                 |                 | <b>Required</b><br>Yes                     | Received<br>3/27/2024        | Version                       | Status<br>Pending            | 2 Files            |
| Submittals Submittal Inspection and Certification Form Additional Documents (Misc. documents,                                          | pictures, etc.) | Required<br>Yes<br>No                      | Received<br>3/27/2024<br>n/a | Version<br>1<br>1             | Status<br>Pending<br>Pending | 2 Files<br>0 Files |
| Submittals Submittal Inspection and Certification Form Additional Documents (Misc. documents, Approval Steps                           | pictures, etc.) | Required<br>Yes<br>No                      | Received<br>3/27/2024<br>n/a | Version<br>1<br>1             | Status<br>Pending<br>Pending | 2 Files<br>0 Files |
| Submittals Submittal Inspection and Certification Form Additional Documents (Misc. documents, Approval Steps Step Step                 | pictures, etc.) | Required<br>Yes<br>No<br>Status            | Received<br>3/27/2024<br>n/a | Version<br>1<br>1<br>Date     | Status<br>Pending<br>Pending | 2 Files<br>0 Files |
| Submittals Submittal Inspection and Certification Form Additional Documents (Misc. documents, Additional Steps Step Engineering Review | pictures, etc.) | Required<br>Yes<br>No<br>Status<br>Pending | Received<br>3/27/2024<br>n/a | Version 1 1 1 2 Date 3/27/202 | Status<br>Pending<br>Pending | 2 Files<br>O Files |

| Inspection and Ce | ertification For | m             |               |             |        |
|-------------------|------------------|---------------|---------------|-------------|--------|
| Version           | Status           | Received      | Deficience    | y Report    |        |
| 1                 | Pending          |               |               |             |        |
| Version 1 Pendir  | ng               |               |               |             |        |
| Submitted File    | Comments         | Date Received | Review Status | Markup File | Delete |

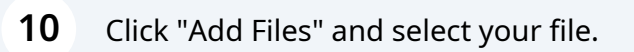

| rive 👣 Sharepoint 📻 Lists 🚸 Power Apps | TOG 🚯 Wake R      | teal Estate 🛭 🧐 iMAPS | 🗅 MUNIS 🕒 DS Soft | ware 🗀 Work         |
|----------------------------------------|-------------------|-----------------------|-------------------|---------------------|
|                                        |                   |                       |                   |                     |
| C                                      | GARN              | ER                    |                   |                     |
|                                        | SMARTG            | OV                    |                   |                     |
| Permit                                 | & Inspecti        |                       | TRAINING          |                     |
|                                        | Up                | oload Submitta        | al                | ×                   |
|                                        | SCM-229 AT        | DD FILES              |                   |                     |
|                                        | Inspection an     |                       |                   | legin Upload Cancel |
|                                        | Version           | Status                | Received          | Deficiency Report   |
|                                        |                   |                       |                   |                     |
|                                        |                   |                       |                   |                     |
|                                        | Version 1 Pending | 1                     |                   |                     |

### **11** Click "Begin Upload" and then close the dialog box once the upload completes.

|                 | Upload Subm         | ittal         |               | ×           |           |  |
|-----------------|---------------------|---------------|---------------|-------------|-----------|--|
| - <b>229</b> Ar | Inspection Card.pdf | 66.3 K        | KB 👕          |             | 🖾 Contact |  |
| tion and        | Comments            |               | 10            |             |           |  |
|                 | ADD FILES           |               |               |             |           |  |
|                 |                     |               | Begin Upload  | Cancel      |           |  |
| n 1 Per         | iding               |               |               |             |           |  |
| tted File       | Comments            | Date Received | Review Status | Markup File | Delete    |  |
|                 |                     |               |               |             |           |  |
|                 |                     |               |               |             |           |  |

That's it! You've completed the steps to submit your annual SCM inspection renewal. The Town's Stormwater Administrator will be in touch after reviewing the Annual Inspection Report. Click "Return To License Detail" if you want to return to the main License screen.

| 1                   | Pending  | 3/27/2024         |               |
|---------------------|----------|-------------------|---------------|
|                     |          |                   |               |
| Version 1 Pend      | lina     |                   |               |
|                     |          |                   |               |
| Submitted File      | Comments | Date Received     | Review Status |
| Inspection Card.pdf | f        | 3/27/2024 1:28 PM | Pending       |
|                     |          |                   |               |
|                     |          |                   |               |
| Deture To Harris    |          | () Delete         |               |
| Return to License   |          | O Delete          |               |
|                     |          |                   |               |
|                     |          |                   |               |
|                     |          |                   |               |
|                     |          |                   |               |
|                     |          |                   |               |
|                     |          |                   |               |
|                     |          |                   |               |
|                     |          |                   |               |
|                     |          |                   |               |
|                     |          |                   |               |
|                     |          |                   |               |
|                     |          |                   |               |
|                     |          |                   |               |